## How to view class lists

You can view your class lists of all students in your class by

- 1. Clicking on search students.
- 2. Choosing the region, district and school that the classes are set up under.
- 3. Choose the class listed under the school you have chosen.
- 4. Click next and your list of students for that class will be displayed.

Article ID: 1760 Last updated: 02 Apr, 2010 Web Support -> Internal Articles -> WELLA Rapid Reports -> How to view class lists https://pearsonassessmentsupport.com/support/index.php?View=entry&EntryID=1760